Инструкция по обновлению прошивки на видеорегистраторах PVDR-XXXX2.

Локальное обновление через USB- накопитель.

- 1. Скачайте новую версию прошивки на ПК с официального сайта TM Polyvision.
- 2. Скопируйте бинарный файл прошивки (например, Solo Bussian DEAN LTD XXXX V// 02 D11 20121105 bin) в кориса
- Solo\_Russian\_DEAN\_LTD\_XXXX\_V4.02.R11.20131105.bin) в корневой каталог USB-накопителя.
- 3. Вставьте накопитель в USB-порт видеорегистратора, который расположен на задней панели.
- Далее в меню видеорегистратора пройдите Главное меню -> Инстр. -> Обновление. Убедитесь, что USB-накопитель определился и затем выберите бинарный файл прошивки (например, Solo\_Russian\_DEAN\_LTD\_XXXX\_V4.02.R11.20131105.bin).
- 5. Далее нажмите кнопку «Обновить».
- 6. После обновления устройство автоматически будет перезагружено. Это может занять некоторое время. Ни в коем случае не отключайте питание до окончания загрузки.

Удалённое обновление с ПК по сети Ethernet.

- 1. Скачайте новую версию прошивки на ПК с официального сайта TM Polyvision.
- 2. Убедитесь, что регистратор подключен по сети. Зайдите в конфигурацию устройства.
- 3. Далее пройдите в меню «Инструменты» и выберите иконку «Обновление». Затем укажите путь к файлу прошивки на вашем ПК.
- 4. Далее нажмите кнопку «Обновить».
- 5. После обновления устройство автоматически будет перезагружено. Это может занять некоторое время. Ни в коем случае не отключайте питание до окончания загрузки. Связь с устройством будет прервана.

Boot Update - локальное обновление прошивки через USB-накопитель в случае, если регистратор не загружается.

- 1. Для обновления потребуется USB-накопитель ёмкостью не более 32ГБ, отформатированный в файловой системе FAT32.
- 2. Скачайте на ПК ZIP-архив с нашего сайта, который содержит 2 файла, а именно: файл прошивки update.img и командный файл auconfig.txt.
- 3. Разархивируйте данный архив и файлы auconfig.txt и update.img скопируйте в корневой каталог USB-накопителя.
- 4. При выключенном питании вставьте накопитель с файлами в USB-порт на задней панели регистратора.
- 5. Подайте питание на регистратор. Во время обновления на экране монитора будет отображаться синий фон с описанием действий.
- 6. Ожидайте пока завершится обновление и на экране появится надпись "Upgrade finish".
- 7. Далее регистратор автоматически перезагрузится.
- 8. По окончанию полной загрузки регистратора извлеките USB-накопитель во избежание повторного обновления.
- 9. Теперь можно обновлять прошивки в стандартных режимах.